## Настройка роутера TP-LINK ARCHER

1. Запускаем браузер (Google Chrome, Mozilla Firefox, Microsoft EDGE, IE, Safari и т.д.)

2. В адресной строке набираем адрес: 192.168.0.1 или tplinklogin.net

3. В появившемся окне вводим имя пользователя (login) admin и

пароль admin.

| Двухдиаг<br>модель Агс                 | тазонный беспроводной маршрутизатор.<br>her C50 | AC1200                                                                         |
|----------------------------------------|-------------------------------------------------|--------------------------------------------------------------------------------|
| Состояние                              |                                                 |                                                                                |
| Быстрая настройка                      |                                                 |                                                                                |
| Сеть                                   | WAN                                             |                                                                                |
| - WAN                                  |                                                 |                                                                                |
| - LAN                                  |                                                 |                                                                                |
| - IPTV                                 | Тип подключения:                                | L2TP/L2TP Россия • Не подключено                                               |
| - Клонирование МАС-адреса              | Mus set constant                                |                                                                                |
| Беспроводной режим - 2,4 ГГц           | VIMA HOIISSOBATEIN.                             | Pp_******                                                                      |
| Беспроводной режим - 5 ГГц             | Пароль:                                         |                                                                                |
| Гостевая сеть                          |                                                 | Подключить Отключить                                                           |
| DHCP                                   | Тип апреса:                                     | Пинамический IP-аллес (Статический IP-аллес)                                   |
| Переадресация                          | ІР-адрес/Има сервера:                           |                                                                                |
| Защита                                 | IP-anner                                        | 0.000                                                                          |
| Родительский контроль                  | Маска полсети:                                  | 0.0.0.0                                                                        |
| Контроль доступа                       | Шлюз:                                           | 0.0.0                                                                          |
| Дополнительные настройки маршрутизации | DNS-cepbep:                                     | 0.0.0.0, 0.0.0.0                                                               |
| Контроль пропускной способности        |                                                 |                                                                                |
| Привязка IP- и МАС-адресов             | ІР-адрес Интернет:                              | 0.0.0                                                                          |
| Динамический DNS                       | DNS-сервер Интернет:                            | 0.0.0.0, 0.0.0.0                                                               |
| IPv6                                   | MTU(Байт):                                      | 1460 (1460 по умолчанию, не изменять без необходимости)                        |
| Системные инструменты                  | Режим подключения:                              | <ul> <li>Всегда активно</li> </ul>                                             |
| выйти                                  |                                                 | ○ Подключить по требованию                                                     |
|                                        |                                                 | ○ Подключить вручную                                                           |
|                                        |                                                 | Максимальное время простоя: 15 минут (0 означает, что подключение будет активн |
|                                        |                                                 | Сохранить                                                                      |

4. В появившемся окне выбираем пункт Сеть -> WAN

## 5. Далее выбираем тип подключения L2TP/Россия L2TP.

(Дрезна и Вольгинский РРТР)

В графе имя пользователя и пароль вводим данные указанные в договоре.

В графе ІР-адрес/Имя сервера вводим: 10.255.255.254

(Дрезна 10.11.255.1 Вольгинский 10.254.0.1)

5. Теперь нам необходимо настроить беспроводную сеть Wi-fi. Для этого переходим на вкладку Беспроводной режим. Во вкладке настройка беспроводного режима мы можем переименовать название нашей беспроводной сети в графе Имя сети. Далее жмём Сохранить.

| Двухдиапазонный беспроводной маршрутизатор АС1200     модель Archer с50                                                                                               |                                                                                                    |                                                                                                    |  |
|----------------------------------------------------------------------------------------------------|----------------------------------------------------------------------------------------------------|----------------------------------------------------------------------------------------------------|--|
| Состояние                                                                                                    |                                                                                                    |                                                                                                    |  |
| Быстрая настройка                                                                                                    |                                                                                                    |                                                                                                    |  |
| Сеть                                                                                                    | Настройки беспроводного режима (2,4 ГГц)                                                                                                    |                                                                                                    |  |
| Беспроводной режим - 2,4 ГГц                                                                                                    |                                                                                                    |                                                                                                    |  |
| - Основные настройки                                                                                                    | Беспроводной режим - 2,4 ГГц:                                                                                                    | ●Включить ○Отключить                                                                                                    |  |
| - WPS                                                                                                    | Имя беспроводной сети:                                                                                                    | MKS-HOME- (также называется SSID)                                                                                                    |  |
| - Защита беспроводного режима                                                                                                    |                                                                                                    |                                                                                                    |  |
| - Фильтрация МАС-адресов                                                                                                    | Режим:                                                                                                    | 11bgn смешанный 🗸                                                                                                    |  |
| - Дополнительные настройки                                                                                                    | Канал:                                                                                                    | Авто 🗸                                                                                                    |  |
| - Статистика беспроводного режима                                                                                                    | Ширина канала:                                                                                                    | Авто 🗸                                                                                                    |  |
| Беспроводной режим - 5 ГГц                                                                                                    |                                                                                                    | ✓ Включить широковещание SSID                                                                                                    |  |
| Гостевая сеть                                                                                                    |                                                                                                    | ПВКЛЮЧИТЬ WDS                                                                                                    |  |
| DHCP                                                                                                    |                                                                                                    |                                                                                                    |  |
| Переадресация                                                                                                    |                                                                                                    |                                                                                                    |  |
| Защита                                                                                                    |                                                                                                    | Сохранить                                                                                                    |  |
| Родительский контроль                                                                                                    |                                                                                                    |                                                                                                    |  |
| Контроль доступа                                                                                                    |                                                                                                    |                                                                                                    |  |
| Пополнительные настройки маршрутизации                                                                                                    |                                                                                                    |                                                                                                    |  |
| Контроль пропискиой способности                                                                                                    |                                                                                                    |                                                                                                    |  |
|                                                                                                    |                                                                                                    |                                                                                                    |  |
| Привязка IP- и МАС-адресов                                                                                                    |                                                                                                    |                                                                                                    |  |
| Динамический DNS                                                                                                    |                                                                                                    |                                                                                                    |  |
| IPv6                                                                                                    |                                                                                                    |                                                                                                    |  |
| Системные инструменты                                                                                                    |                                                                                                    |                                                                                                    |  |
| Выйти                                                                                                    |                                                                                                    |                                                                                                    |  |
| Состояние                                                                                                    | тазонный оеспроводной маршрутизатор /<br>.her C50                                                                                                    | AG1200                                                                                                    |  |
| Быстрая настройка                                                                                                    |                                                                                                    |                                                                                                    |  |
| Сеть                                                                                                    | Защита беспроводного режима                                                                                                    |                                                                                                    |  |
| Беспроволной режим - 2.4 ГГц                                                                                                    |                                                                                                    |                                                                                                    |  |
| - Основные настройки                                                                                                    | Применание: Защита WEP, актонтификация WPA/                                                                                                    | MPA2 - Enterprise и шифровриме ТКIР не поддерживаются, если включена функция MPS                                                                                                    |  |
| - WPS                                                                                                    | Чтобы обезопасить вашу сеть, настоятельно реко                                                                                                    | мендуется включить защиту беспроводного режима и выбрать шифрование WPA2-PSK AE                                                                                                    |  |
| <ul> <li>Защита беспроводного режима</li> </ul>                                                                                                    |                                                                                                    |                                                                                                    |  |
| <ul> <li>Фильтрация МАС-адресов</li> </ul>                                                                                                    | Отключить защиту                                                                                                    |                                                                                                    |  |
| - Дополнительные настройки                                                                                                    | 💿 WPA/WPA2 - Personal (рекомендуется)                                                                                                    |                                                                                                    |  |
| - Статистика беспроводного режима                                                                                                    | Тип аутентификации:                                                                                                    | WPA2-PSK V                                                                                                    |  |
| Беспроводной режим - 5 ГГц                                                                                                    | Шифрование:                                                                                                    | AES ¥                                                                                                    |  |
| Гостевая сеть                                                                                                    | Пароль беспроводной сети:                                                                                                    | 12345678                                                                                                    |  |
| DHCP                                                                                                    |                                                                                                    | 12345010                                                                                                    |  |
| Переадресация                                                                                                    | период основления группового ключа.                                                                                                    |                                                                                                    |  |
| Защита                                                                                                    | WPA/WPA2 - Enterprise                                                                                                    |                                                                                                    |  |
|                                                                                                    | Тип аутентификации:                                                                                                    |                                                                                                    |  |
| Родительский контроль                                                                                                    |                                                                                                    | Авто 🗸                                                                                                    |  |
| контроль доступа                                                                                                    | Шифрование:                                                                                                    |                                                                                                    |  |
|                                                                                                    | Шифрование:<br>IP-алос Radius-сервера:                                                                                                    | Abto V<br>Abto V                                                                                                    |  |
| Дополнительные настройки маршрутизации                                                                                                    | Шифрование:<br>IP-адрес Radius-сервера:                                                                                                    |                                                                                                    |  |
| Дополнительные настройки маршрутизации<br>Контроль пропускной способности                                                                                             | Шифрование:<br>IP-адрес Radius-сервера:<br>Порт Radius-сервера:                                                                                                | Авто  Авто  Авто  Авто  Авто  (1-65535, 0 для значения порта по умолчанию 1812)                                                                                                    |  |
| Дополнительные настройки маршрутизации<br>Контроль пропускной способности<br>Привязка IP- и MAC-адресов                                                               | Шифрование:<br>IP-адрес Radius-сервера:<br>Порт Radius-сервера:<br>Пароль Radius-сервера:                                                                      | Авто  Авто  Авто  (1-65535, 0 для значения порта по умолчанию 1812)                                                                                                    |  |
| Дополнительные настройки маршрутизации<br>Контроль пропускной способности<br>Привязка IP- и MAC-адресов<br>Динамический DNS                                           | Шифрование:<br>IP-адрес Radius-сервера:<br>Порт Radius-сервера:<br>Пароль Radius-сервера:<br>Период обновления группового ключа:                               | Авто  Авто  Авто  (1-65535, 0 для значения порта по умолчанию 1812)                                                                                                    |  |
| Дополнительные настройки маршрутизации<br>Контроль пропускной способности<br>Привязка IP- и MAC-адресов<br>Динамический DNS<br>IPv6                                   | Шифрование:<br>IP-адрес Radius-сервера:<br>Порт Radius-сервера:<br>Пароль Radius-сервера:<br>Период обновления группового ключа:                               | Авто<br>Авто<br>1812 (1-65535, 0 для значения порта по умолчанию 1812)<br>0                                                                                                    |  |
| Дополнительные настройки маршрутизации<br>Контроль пропускной способности<br>Привязка IP- и MAC-адресов<br>Динамический DNS<br>IPv6<br>Системные инструменты          | Шифрование:<br>IP-адрес Radius-сервера:<br>Порт Radius-сервера:<br>Пароль Radius-сервера:<br>Период обновления группового ключа:<br>WEP                        | Авто  Авто |  |
| Дополнительные настройки маршрутизации<br>Контроль пропускной способности<br>Привязка IP- и MAC-адресов<br>Динамический DNS<br>IPv6<br>Системные инструменты<br>Выйти | Шифрование:<br>IP-адрес Radius-сервера:<br>Порт Radius-сервера:<br>Пароль Radius-сервера:<br>Период обновления группового ключа:<br>WEP<br>Тип аутентификации: | Авто  Авто |  |